1

# インストールする

InformationGuard EX Tool をパソコンにインストールします。

InformationGuard EX Tool のアプリケーションソフトウェアは InformationGuard EX に保 存されています。まずはパソコンにアプリケーションソフトウェアをダウンロードしてから InformationGuard EX Tool をインストールします。

#### ♥補足

InformationGuard EX Tool をインストールするには、コンピューターの管理者または管理者グループ ("admin") に属するユーザーとしてパソコンにログオンしてください。

- InformationGuard EX に Web ブラウザーからアクセスします。 『基本編』第1章の「ストレージにアクセスする」の「Web ブラウザーからアクセスする」 を参照してください。
- 2 「機器設定」をクリックします。
- 3 「メンテナンス設定」、「マニュアル&アプリケーション」の順にクリックします。
- **4** 「InformationGuard EX Tool」の「Windows 32bit 版」または「Windows 64bit 版」右の[ダウンロード] をクリックします。
  - ・画面の指示に従ってファイルを保存します。
  - ・お使いのブラウザーによっては警告画面が表示されます。続行してください。

| ▶ データ管理          |                                                                                                    |  |  |  |  |  |
|------------------|----------------------------------------------------------------------------------------------------|--|--|--|--|--|
| ∨機器設定            |                                                                                                    |  |  |  |  |  |
| > 機器管理設定         | メンテナンス設定 > マニュアル & アプリケーション                                                                           |  |  |  |  |  |
| > 機器情報           |                                                                                                    |  |  |  |  |  |
| > ログ管理           | マニュアル                                                                                                 |  |  |  |  |  |
| ✔ メンテナンス設定       | 基本編(ストレージ編)<br>・ 朝日の草本的や緑佐方はも記載しています。 オ朝日も知めてごめ用にやる根本か、ストレージの使用方はや笹原方は、 仕様の                           |  |  |  |  |  |
| ファームウェアアップデート    | ◆製品のジ差本町は煤作7万法で起転しています。 ◆製品を1000 Cご使用になる場合で、ストレーンの使用方法で管理方法、任様の<br>概要を知りたい場合にお読みください。                 |  |  |  |  |  |
|                  | UTMA                                                                                                  |  |  |  |  |  |
| フォーマット           | IPB-8550とIPB-8350に搭載されているUTM(Ultimate Threat Management)機能の使用方法を具体的な事例で紹介しています。                       |  |  |  |  |  |
|                  | アフリケーションソフトウェア編<br>下記のアプリケーションソフトウェアのインフトール方法や専門方法を知りたい場合にお除みください                                     |  |  |  |  |  |
| マニュアル & アプリケーション | 「acoアノリアーションフノドウェアのインスドールリュという法で使用リ法を知りたい場合にお読みてたさい。<br>・ InformationGuard EX Tool<br>・ IG CLOUDshare |  |  |  |  |  |
|                  | トラブル解決編                                                                                               |  |  |  |  |  |
|                  | 本製品のパネルに表示されるエラーメッセージの一覧とその説明を記載しています。また、ネットワークに接続できない、ファ                                             |  |  |  |  |  |
|                  | イルが閲覧できない、などの問題が起きたときの解決方法を知りたい場合にお読みください。                                                            |  |  |  |  |  |
|                  | InformationGuard EX 1001                                                                              |  |  |  |  |  |
|                  | パソコンのデータをInformationGuard EXにバックアップしたり、<br>受信管理されているファクスの通知を受け取ることができます。                              |  |  |  |  |  |
|                  | Windows版                                                                                              |  |  |  |  |  |
|                  | 32bit InformationGuardEXTool_setup_x86_0.0.0401.exe 0.0.0401 ダウンロード                                   |  |  |  |  |  |
|                  | 64bit InformationGuardEXTool_setup_x64_0.0.0401.exe 0.0.0401 ダウンロード                                   |  |  |  |  |  |
|                  |                                                                                                    |  |  |  |  |  |
|                  | マニュアルおよびアプリケーションは以下のウェブサイトからもダウンロードできます。                                                              |  |  |  |  |  |
|                  | <b>マニュアル</b> ウェブサイトへ                                                                                  |  |  |  |  |  |
|                  | InformationGuard EX Tool ウェブサイトへ                                                                      |  |  |  |  |  |
|                  | 使用しているソフトウェアとライセンスについて                                                                                |  |  |  |  |  |
|                  |                                                                                                    |  |  |  |  |  |

「InformationGuard EX Tool」の [ウェブサイトへ] をクリックすると、弊社のホームペ ージにアクセスします。弊社のホームページからもアプリケーションをダウンロードできま す。

## 5 保存したファイルを開きます。

ファイルが実行されます。

6 ユーザーアカウント制御の確認画面が表示された場合は、[はい]をクリックします。

[いいえ] をクリックすると、InformationGuard EX Tool をインストールせずに、手順4の 画面に戻ります。

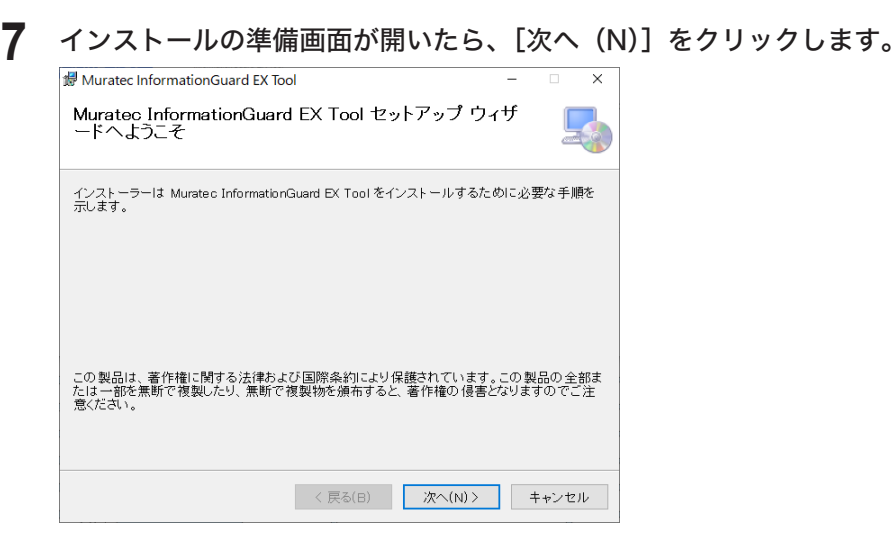

8 使用許諾契約が表示されます。内容をよくお読みいただき、ご同意いただける 場合は、「同意する(A)」にチェックを入れた上で、[次へ(N)]をクリック します。

| 鑁 Muratec InformationGuard EX Tool                                                                                                    | -                 |                   | × |  |  |
|----------------------------------------------------------------------------------------------------|-------------------|-------------------|---|--|--|
| ライセンス条項                                                                                                    |                   |                   |   |  |  |
| ライセンス条項をお読みください。以下の条件に同意される場合は[同意す<br>ら[次へ]をクリックしてください。その他の場合は[キャンセル]をクリックして                                                                                            | る]をク!<br>ください     | リックして<br>'。       | か |  |  |
| ソフトウェア(以下、「本ソフトウェア」という)使用<br>重要:本ソフトウェアをインストール又はご使用になる前に、<br>ずお読み下さい。                                                                                                   | <b>許諾契</b><br>本契約 | <b> 約書</b><br>書を必 | ^ |  |  |
| <ol> <li>契約の目的</li> <li>本契約は、特定の事務機器及び通信機器の機能を少なくとも一つを備えた機器に関して、お客様(法人又は個人のいずれであるかを問いません。お客様が所属される企業又は団体のために本ソフトウェアをインストールする場合、お客様とはその所属される企業又は団体を指します) &gt;</li> </ol> |                   |                   |   |  |  |
| ○ 同意しない(D)      ● 同意する(A)                                                                                                    |                   |                   |   |  |  |
| < 戻る(B) 次へ(N) >                                                                                                    | E                 | キャンセノ             | , |  |  |

9 InformationGuard EX Tool のインストール先を指定し、[次へ(N)]をクリックします。

| 🕼 Muratec InformationGuard EX Tool                                                                                                    | -              |              | ×         |
|----------------------------------------------------------------------------------------------------|----------------|--------------|-----------|
| インストール フォルダーの選択                                                                                                    |                |              |           |
| インストーラーは次のフォルダーへ Muratec InformationGuard EX Tool を<br>このフォルダーにインストールするには[次へ]をクリックしてください。別の<br>ールするには、アドレスを入力するか[参照]をクリックしてください。<br>フォルダー(F): | :インスト・<br>マォルダ | ールしま<br>ーにイン | す。<br>·スト |
| 0:#Program Files (x86)#Muratec#InformationGuard EX Tool#                                                                                      | 参              | 照(R)         |           |
|                                                                                                    | ディス            | ク領域(E        | )         |
|                                                                                                    |                |              |           |
| < 戻る(B) 次へ(N) >                                                                                                    |                | キャンセ         | IL        |

[参照(R)]をクリックして、インストール先のフォルダーを指定してください。

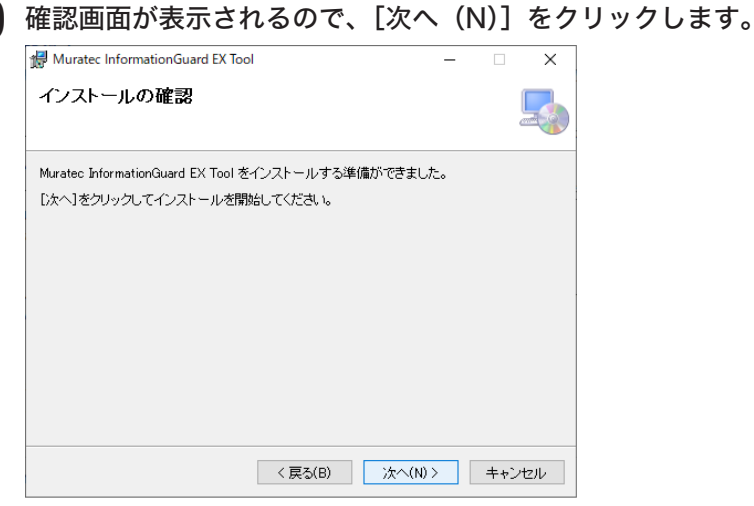

「Muratec InformationGuard EX Tool をインストールしています」と表示されます。

## 1 完了画面が表示されたら、[閉じる (C)] をクリックします。

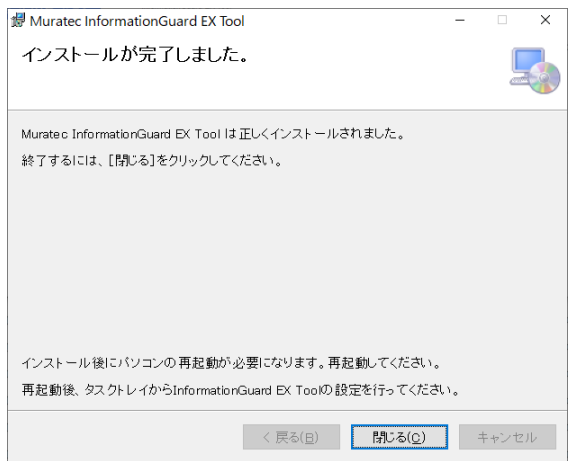

**12** InformationGuard EX Tool を有効にする場合は [はい(Y)] をクリックします。

| 🕼 Muratec InformationGuard EX Tool 🛛 👋                                                      |                                            |  |  |  |  |
|---------------------------------------------------------------------------------------------|--------------------------------------------|--|--|--|--|
| Muratec InformationGuard EX Tool に行った構<br>ムを再起動する必要があります。すぐに再起動<br>起動する場合は[いいえ]をクリックしてください。 | 成の変更を有効にするには、システ<br>する場合は[はい]を、後で手動で再<br>。 |  |  |  |  |
| t1)(Y)                                                                                      | เบเนิ(N)                                   |  |  |  |  |

- ・パソコンが再起動します。
- ・続いて、接続する機器を設定してください。(→1-7ページ)

### ♥補足

アンインストールは、Windows のプログラムのアンインストールから行います。お使い のパソコンのヘルプなどを参照して、アンインストールしてください。